### JIS2004 の対応について

Windows 7 / Windows Vistaをご利用頂(場合はご確認下さい。

下記に紹介する設定を行わなかった場合、電子入札システムがうまく動作しない場合が

あります。出来るだけ対応頂きますようお願い致します。

Windows 7 の標準ブラウザ / 標準フォント

| 標準ブラウザ              | 標準フォント          |
|---------------------|-----------------|
| Internet Explorer 8 | JIS X 0123 2004 |

#### 【Internet Explorer 8 設定について】

Windows 7 の標準ブラウザは Internet Explorer 8 となります。 電子入札システムを Internet Explorer 8 でご利用頂(為には各設定が必要となります。 下記URLにアクセスして頂き、必ず設定を行ってください。

b http://www.doboku.pref.nagasaki.jp/~e-nyusatu/document/ie8.pdf

#### JIS2004について

Windows Vista 以降、JIS X 0213:2004(以下「JIS2004」)に対応したフォントが標準としてWindowsに 採用されていますが、電子入札システムではその「JIS2004」に対応していません。 そのまま使用しますと表示崩れ等のエラーが発生する場合があります。 Windows 7 / Windows Vista で電子入札システムをご利用になる場合は下記設定を必ず行ってください。 また、Windows XPで電子入札システムをご利用になる場合は「JIS2004」のフォントパッケージを インストールしない様お願い致します。

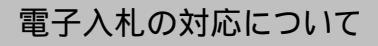

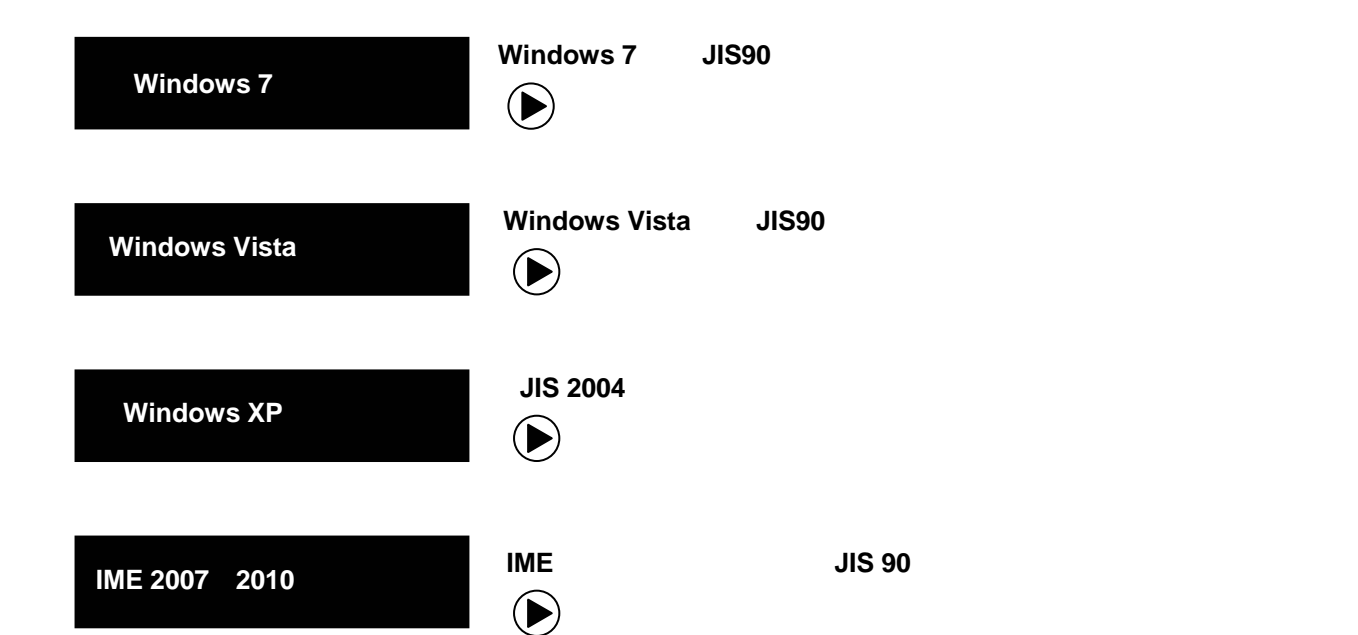

# Windows 7をご利用の方

#### 対処方法 Windows 7 の場合

下記URLにアクセス頂き、「Windows 7 向けのJIS90フォントパッケージ」を インストールします。

【参照URL】

http://support.microsoft.com/kb/927490/ja

IMEでの変換対象を従来の「JIS90」に制限します。 IME 2007 / 2010をご利用の方は4Pをご参照下さい。

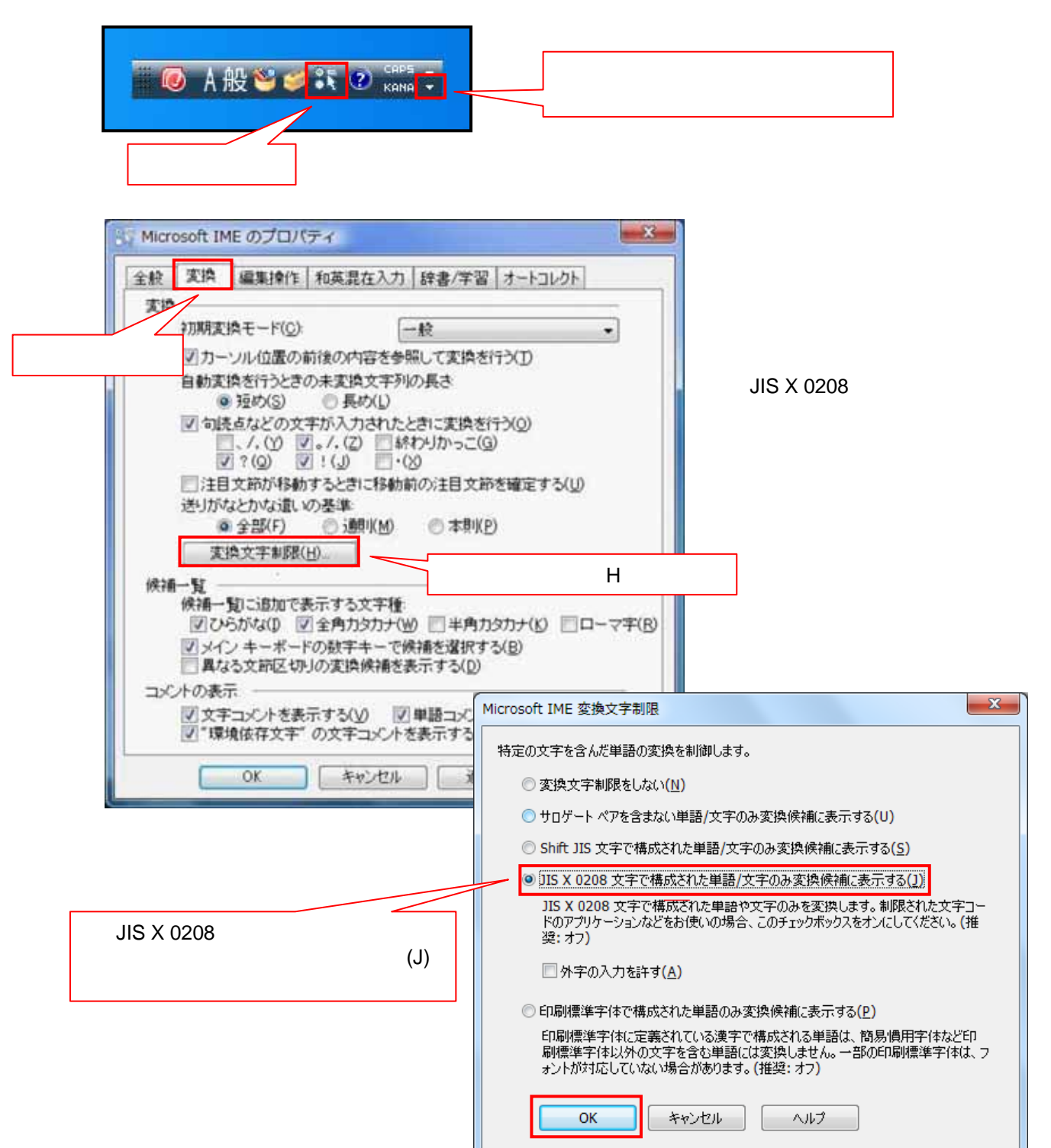

# Windows Vista をご利用の方

### 対処方法 Windows Vista の場合

下記URLを参照頂き、「Windows Vista 向けのJIS90フォントパッケージ」を インストールします。

【参照URL】

http://www.microsoft.com/japan/windows/products/windowsvista/jp\_font/jis90/default.mspx

IMEでの変換対象を従来の「JIS90」に制限します。 IME 2007 / 2010をご利用の方は4Pをご参照下さい。

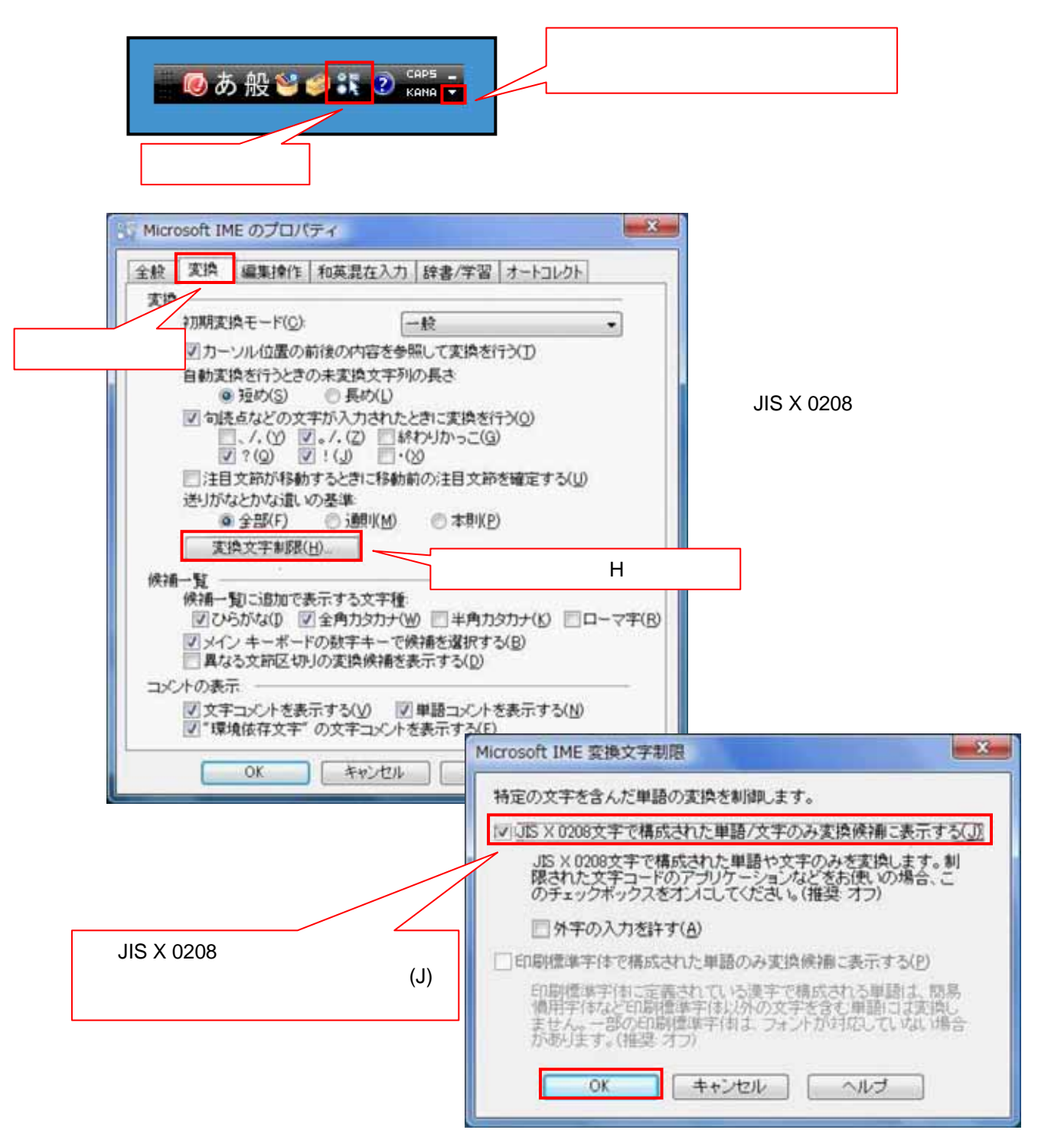

# Windows XP をご利用の方

### 対処方法 Windows XP の場合

Windows XP をご利用で「Windows XP 向け JIS 2004フォントパッケージ」を 既にインストール済の場合は下記URLにアクセスして頂き、【アンインストール方法】を 参照し**アンインストール**して頂きますようお願いします。

#### 【参照URL】

http://www.microsoft.com/japan/windows/products/windowsvista/jp\_font/jis04/default.mspx

### IME 2007 / 2010 をご利用の方

#### 対処方法 IME 2007 / 2010 の場合

IME 2007 / 2010 のプロパティをひらきます。

プロパティの開き方については、Windows 7 / Windows Vista と同様です。

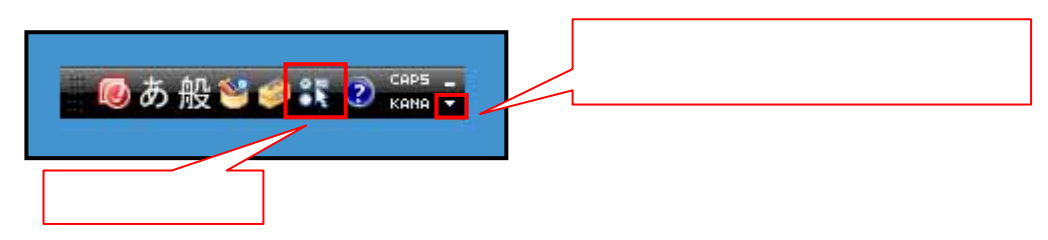

注意

IME 2007 のプロパティを開く際、ご使用の環境によっていかに示すメッセージが発生し、設定が変更できない場合があります。

| Microsoft IME のプロパティ                                                                   |
|----------------------------------------------------------------------------------------|
| この機能は、スタンダード 権限を持つアプリケーションからのみ利用できま<br>す。<br>スタンダードユーザー権限を持つアプリケーションから起動してご利用くださ<br>い。 |
| ок                                                                                     |

この現象が発生した場合は、下記URL(Microsoft ホームページ)にアクセスして頂き 情報を参考に対応を行ってください。

【Microsoft 情報】 KB931482 Windows Vista の Internet Explorer 7 で顔文字などの登録した単語が使用できない。

[参照URL] http://support.microsoft.com/kb/931482/ja

# IME 2007 / 2010 をご利用の方

| 🕃 Microsoft Office IME 2007 のプロパティ |                                      |  |
|------------------------------------|--------------------------------------|--|
| 全般 変換 和英混在入力 辞書/                   | 学習 オートコレクト 予測入力 プライバシー その他           |  |
| 入力設定                               |                                      |  |
| □─マ  変換を選択                         | 1-マ字入力 ▼                             |  |
| ₹ <b>川</b> 県/                      |                                      |  |
| 句読点(工):                            | × 0 <b>*</b>                         |  |
| 記号(B):                             | []· •                                |  |
| スペースの入力( <u>P</u> ):               | 入力モードに従う 👻                           |  |
| テンキーからの入力(N):                      | 常に半角 ▼                               |  |
| 這生操作                               |                                      |  |
| *-設定(Y):                           | Microsoft IME                        |  |
| ■ 「「「「」」」」」                        |                                      |  |
| 変換後に文字単位での編集:                      |                                      |  |
| ◎ 変換後の左方向キーが押されたとき(S) ◎ 常に行う(W)    |                                      |  |
| ローマ字/色の設定 ―――                      |                                      |  |
| ローマ字設定(0):                         | Microsoft IME 		 	 	 	 	 	 	 	 変更(⊻) |  |
| 色設定(1):                            | Microsoft IME ▼ 変更(C)                |  |
|                                    |                                      |  |
|                                    |                                      |  |
| ОК                                 | キャンセル 適用(A) ヘルプ                      |  |
|                                    |                                      |  |

【変換】タブを選択します。

【詳細設定】ボタンを押下します。

【JIS X 0208文字で構成された 単語 / 文字のみ変換候補に表示する(J)】 を選択します。

【OK】ボタンを押下し、設定完了です。

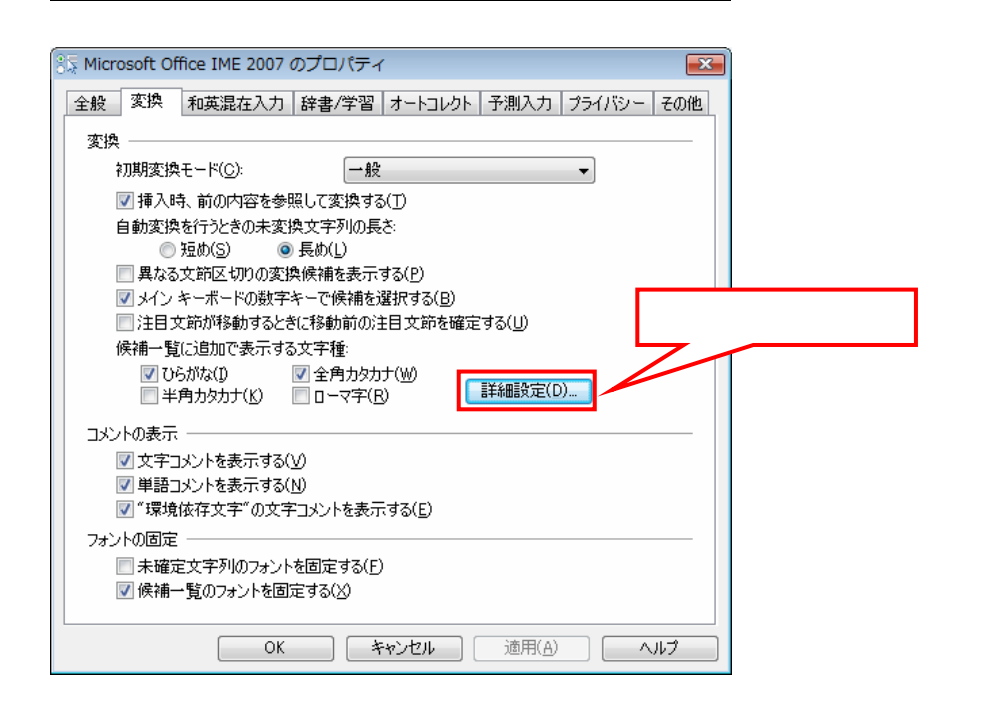

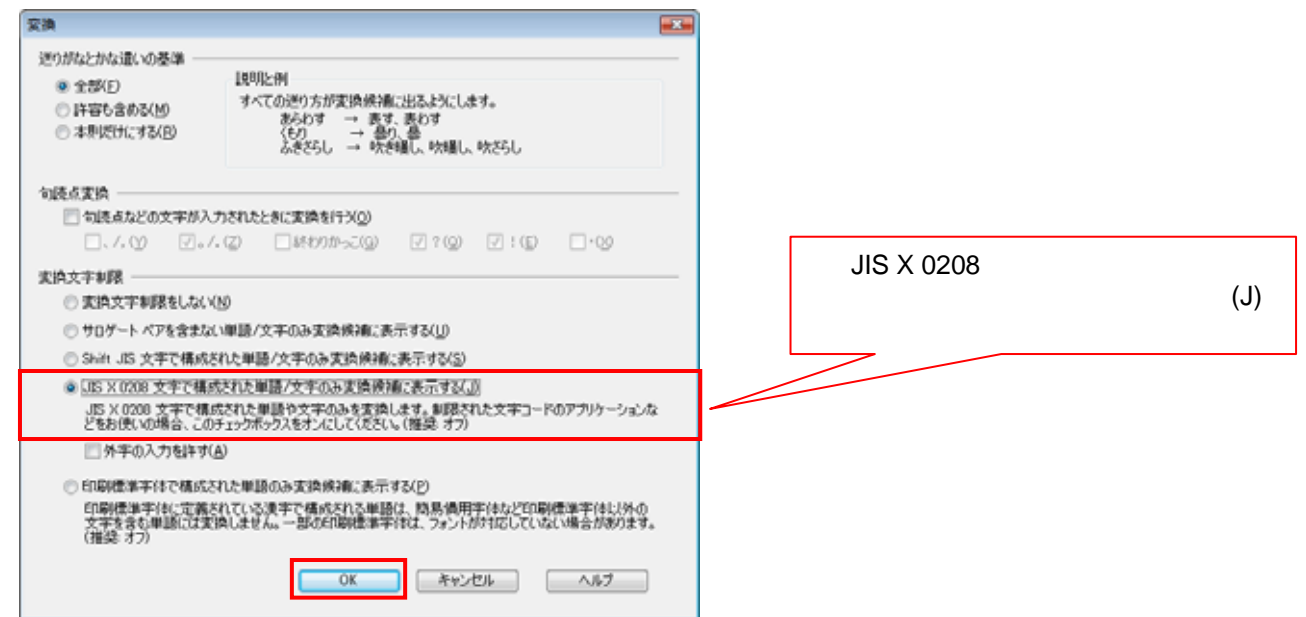